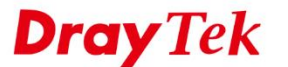

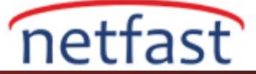

## VPN TRAFİĞİNİ QOS İLE ÖNCELİKLENDİRİN

Bu makale, VPN performansını sağlamak için VPN trafiğine her zaman bir miktar bant genişliği ayırmak için Hizmet Kalitesinin (QoS) nasıl ayarlanacağını göstermektedir.

1. Bandwidth Management >> Quality of Service sayfasına gidin, kural sınıfı oluşturmak için Edit'e tıklayın.

Bandwidth Management >> Quality of Service

| Index                                                | Enable                                                  | Direction                                             | Inb                                                  | ound/ Outbo                                   | und Ban       | dwidth           | Clas | ss 1 | Clas  | s 2 | Clas | is 3 | Oth | ners  | Statu |
|------------------------------------------------------|---------------------------------------------------------|-------------------------------------------------------|------------------------------------------------------|-----------------------------------------------|---------------|------------------|------|------|-------|-----|------|------|-----|-------|-------|
| WAN1                                                 |                                                         | BOTH *                                                | 100                                                  | Mbps * /                                      | 100           | Mbps *           | 25   | %    | 25    | %   | 25   | %    | 25  | %     | Statu |
| WAN2                                                 |                                                         | BOTH *                                                | 100                                                  | Mbps * /                                      | 100           | Mbps *           | 25   | %    | 25    | %   | 25   | %    | 25  | %     | Statu |
| WAN3                                                 |                                                         | BOTH •                                                | 100                                                  | Mbps * /                                      | 100           | Mbps •           | 25   | %    | 25    | %   | 25   | %    | 25  | %     | Statu |
| WAN4                                                 |                                                         | BOTH *                                                | 100                                                  | Mbps * /                                      | 100           | Mbps *           | 25   | %    | 25    | %   | 25   | %    | 25  | %     | Statu |
| Class R<br>Inc                                       | ule<br>dex                                              |                                                       |                                                      | Na                                            | ame           |                  |      |      |       | R   | ule  |      | Sei | rvice | Туре  |
| Clas                                                 | ss 1                                                    |                                                       |                                                      |                                               |               |                  |      |      |       | Q   | Edit |      |     |       |       |
| Clas                                                 | ss 2                                                    |                                                       |                                                      |                                               |               |                  |      |      |       |     | dit  |      |     | Edi   | t     |
|                                                      |                                                         |                                                       |                                                      |                                               |               |                  |      |      |       |     |      | _    |     |       |       |
| 🗹 Ena                                                | able the                                                | First Priority                                        | for VoIP SI                                          | P/RTP:                                        |               |                  |      |      |       |     |      |      |     | R     |       |
| ena SIF                                              | sim gi                                                  | First Priority<br>ort: 5060                           | for VoIP SI<br>(Default: S<br>ral eklen              | P/RTP:<br>5060)<br>nek için A                 | ок<br>Add'e t | Canc<br>1klayın. | cel  |      |       |     |      |      |     | R     |       |
| Ena<br>SIF                                           | able the P<br>P UDP P<br>sim gi<br>dth Mar              | First Priority<br>ort: 5060                           | for VoIP SI<br>(Default: 5<br>ral eklen<br>>> Qualit | P/RTP:<br>5060)<br>nek için A<br>ny of Servio | OK<br>Add'e t | Canc<br>1klayın. | cel  |      |       |     |      |      |     | R     |       |
| Ena<br>SIF                                           | able the P<br>P UDP P<br>Sisim gi<br>dth Man            | First Priority<br>ort:5060                            | for VoIP SI<br>(Default: 5<br>ral eklen              | P/RTP:<br>5060)<br>nek için A                 | ок<br>Add'e t | Canc<br>1klayın. | cel  |      |       |     |      |      |     | R     |       |
| Ena<br>SIF<br>ass'a i<br>Bandwic<br>Class In<br>Vame | able the P<br>P UDP P<br>sisim gi<br>dth Mar<br>ndex #1 | First Priority<br>ort: 5060<br>irin ve ku<br>nagement | for VoIP SI<br>(Default:S<br>ral eklen<br>>> Qualit  | P/RTP:<br>5060)<br>nek için A<br>y of Servic  | OK<br>Add'e t | Canc<br>1klayın. |      | g pa | ckets | as: | Def  | ault |     | R     |       |

| Class In | dex #1 |               |                |                       |           |
|----------|--------|---------------|----------------|-----------------------|-----------|
| Name     | VPN    |               | ПТ             | ag packets as: Defa   | ult       |
| NO       | Status | Local Address | Remote Address | DiffServ<br>CodePoint | Service T |
| 1        | Empty  | -             | -              | -                     | -         |
|          |        | F             | Add Edit Dele  | te                    |           |

OK

- LAN-to-LAN VPN için, kural ayarlarını aşağıdaki gibi yapılandırın: 3.
  - a. ACT'yi etkinleştirin.
  - b. Local Address için Edit'e tıklayın, local adresi VPN istemcilerinin alacağı IP olarak yapılandırın.
  - c. Remote Address için Edit'e tıklayın, Remote adresi VPN istemcilerinin alacağı IP olarak yapılandırın.

Cancel

- d. Service Type'ı Any olarak bırakın.
- e. Kaydetmek için OK'a tıklayın

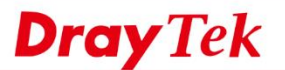

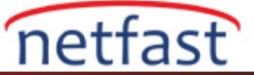

## Bandwidth Management >> Quality of Service

| ACT                     |                               |                                       |                  |       |
|-------------------------|-------------------------------|---------------------------------------|------------------|-------|
| Ethernet Type           | IPv4 IPv6                     | 5                                     |                  |       |
| Local Address           | 192.168.86.0(mas              | sk:255.255.255.0)                     | Edit             |       |
| Remote Address          | Any                           |                                       | Edit             |       |
| DiffServ CodePoint      | ANY                           | •                                     |                  |       |
| Service Type            | Predefined                    | 102 169 96 1/doc/OpclyEdt htm - Googl | a Chrome         | - n x |
| Note: Please choose/set | tup the <u>Service Type</u> f |                                       | e chrome         | ^     |
|                         |                               | 2 192.168.86.1/doc/QosIpEdt.ht        | n                | e     |
|                         | OK                            |                                       | N                |       |
|                         |                               | Ethernet Type: IPv4                   |                  |       |
|                         |                               | Address Type                          | Subnet Address • |       |
|                         |                               | Start IP Address                      | 192.168.10.0     |       |
|                         |                               | End IP Address                        | 0.0.0            |       |
|                         |                               | Subnet Mask                           | 255.255.255.0    |       |
|                         |                               | 1.0                                   |                  |       |
|                         |                               | C                                     | OK Close         |       |
|                         |                               |                                       |                  |       |

- 4. Remote Dial-in VPN client (Host-to-LAN VPN) için kural ayarlarını aşağıdaki gibi yapılandırın:
  - a. ACT'yi etkinleştirin.
  - b. Local Address için **Edit**'e tıklayın, local adres<mark>i VPN istemcilerinin al</mark>acağı LAN IP'si olarak yapılandırın.
  - c. Remote Address ve Service Type'i Any olarak birakın.
  - d. Kaydetmek için OK'a tıklayın .

| Bandwidth Managemen | t >> Quality of Service |
|---------------------|-------------------------|
|                     |                         |

| ACT                    |                               |                                |                   |                  |       |
|------------------------|-------------------------------|--------------------------------|-------------------|------------------|-------|
| Ethernet Type          | ● IPv4 ● IPv6                 |                                |                   |                  |       |
| Local Address          | 192.168.86.0(mas              | k:255.255.255.0)               | Edit              |                  |       |
| Remote Address         | Any                           |                                | Edit              |                  |       |
| DiffServ CodePoint     | ANY                           |                                |                   |                  |       |
| Service Type           | Predefined                    | D 103 168 86 1 /de a/Onde Edit | tan Gaarla Chan   |                  | <br>~ |
| Note: Please choose/se | tup the <u>Service Type</u> f |                                | tm - Google Chrom | • \              | <br>  |
|                        |                               | 192.168.86.1/doc/Qos           | IpEdt.htm         |                  | Œ     |
|                        | OK                            | Ethernet Type: IPv4            |                   | K                | _     |
|                        |                               | Address Type                   |                   | Subnet Address * |       |
|                        |                               | Start IP Addr                  | ess               | 192.168.10.0     |       |
|                        |                               | End IP Addre                   | 55                | 0.0.0.0          |       |
|                        |                               | Subnet Mask                    |                   | 255.255.255.0    |       |

- 5. QoS General Setup'a geri dönün, VPN'in WAN Interface'ini aşağıdaki gibi yapılandırın.
  - a. QoS Control'ü etkinleştirin ve QoS'un hangi yöne uygulanmasını istediğinizi seçin.
  - b. WAN interface'inin gerçek Inbound ve Outbound bandwidth'ini girin. Gerçek bandwidth'yi bilmiyorsanız http://www.speedtest.net gibi çevrimiçi hız testi sayfasını kullanabilirsiniz. DSL WAN için lütfen <u>QoS için DSL WAN Bant Genişliğini Ayarlama</u> bölümüne bakın.
  - c. VPN bağlantısı için ayırmak istediğiniz bir bandwidth oranı girin.

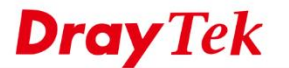

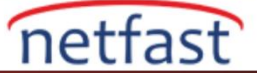

## d. Kaydetmek için OK'a tıklayın.

Bandwidth Management >> Quality of Service

Bandwidth Management >> Quality of Service

|   | Genera | l Setup |               |     |              |         |         |      |      |      |     |      | S   | et to Fa | tory | <u>/ Default</u> |
|---|--------|---------|---------------|-----|--------------|---------|---------|------|------|------|-----|------|-----|----------|------|------------------|
|   | Index  | Enable  | Direction     | In  | bound/ Outbo | und Ban | idwidth | Clas | ss 1 | Clas | s 2 | Clas | s 3 | Othe     | ers  | Status           |
|   | WAN1   |         | BOTH <b>*</b> | 100 | Mbps 🔻 🖊     | 100     | Mbps •  | 25   | %    | 25   | %   | 25   | %   | 25       | %    | <u>Status</u>    |
|   | WAN2   |         | BOTH •        | 60  | Mbps 🔻 /     | 20      | Mbps •  | 40   | %    | 25   | %   | 25   | %   | 10       | %    | <u>Status</u>    |
| 1 | WAN3   |         | BOTH <b>*</b> | 100 | Mbps 🔻 /     | 100     | Mbps •  | 25   | %    | 25   | %   | 25   | %   | 25       | %    | <u>Status</u>    |
|   | WAN4   |         | BOTH *        | 100 | Mbps * /     | 100     | Mbps *  | 25   | %    | 25   | %   | 25   | %   | 25       | %    | <u>Status</u>    |

Note: QoS may not work properly if the bandwidth entered is not correct. Before enable QoS, you may run speed test (from e.g.,http://speedtest.net) or contact your ISP for the accurate bandwidth.

6. QoS ana sayfasına geri dönebilir , VPN trafiğinin doğru şekilde sınıflandırılıp sınıflandırılmadığını kontrol etmek için WAN ara yüzünde **Status'u** tıklayın .

| Genera | l Setup |           |     |              |         |        |      |      |      |      |      | S    | et to F | actor | Default |
|--------|---------|-----------|-----|--------------|---------|--------|------|------|------|------|------|------|---------|-------|---------|
| Index  | Enable  | Direction | In  | bound/ Outbo | und Ban | dwidth | Clas | ss 1 | Clas | ss 2 | Clas | ss 3 | Oth     | ers   | Status  |
| WAN1   |         | BOTH *    | 100 | Mbps * /     | 100     | Mbps * | 25   | %    | 25   | %    | 25   | %    | 25      | %     | Status  |
| WAN2   |         | BOTH •    | 60  | Mbps • /     | 20      | Mbps • | 40   | %    | 25   | %    | 25   | %    | 10      | %     | Status  |
| WAN3   |         | BOTH *    | 100 | Mbps * /     | 100     | Mbps • | 25   | %    | 25   | %    | 25   | %    | 25      | %     | Status  |
| WAN4   |         | BOTH *    | 100 | Mbps * /     | 100     | Mbps * | 25   | %    | 25   | %    | 25   | %    | 25      | %     | Status  |

Note: QoS may not work properly if the bandwidth entered is not correct. Before enable QoS, you may run speed test (from e.g.,http://speedtest.net) or contact your ISP for the accurate bandwidth.

| IAN2 Or | niine Statistic |               |                             | Refresh Interval: 5 • seconds     |                                    |  |  |  |  |  |  |
|---------|-----------------|---------------|-----------------------------|-----------------------------------|------------------------------------|--|--|--|--|--|--|
| Index   | Direction       | Class<br>Name | Reserved-bandwidth<br>Ratio | Inbound Throughput<br>(Bytes/sec) | Outbound Throughput<br>(Bytes/sec) |  |  |  |  |  |  |
| 1       | BOTH            | WdP           |                             | 0                                 | 0                                  |  |  |  |  |  |  |
| 2       | BOTH            | VPN           | 40%                         | 70                                | 35                                 |  |  |  |  |  |  |
| 3       | BOTH            |               | 25%                         | 0                                 | 0                                  |  |  |  |  |  |  |
| -4      | DOTH            |               | 25%                         | 0                                 | 0                                  |  |  |  |  |  |  |
| 5       | BOTH            | Others        | 10%                         | 0                                 | 12                                 |  |  |  |  |  |  |
|         | Inbound 1       | Status        |                             | Outbound Statu                    | ,                                  |  |  |  |  |  |  |
|         | VolP            |               |                             | VolP                              |                                    |  |  |  |  |  |  |
|         | VPN             |               |                             | VPN                               |                                    |  |  |  |  |  |  |
|         | Others          |               |                             | Others                            |                                    |  |  |  |  |  |  |

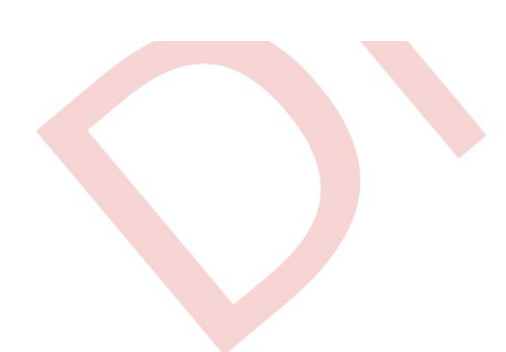